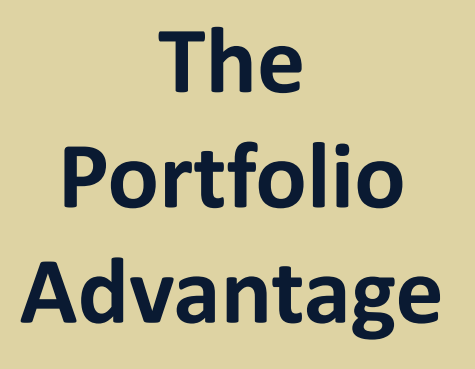

•

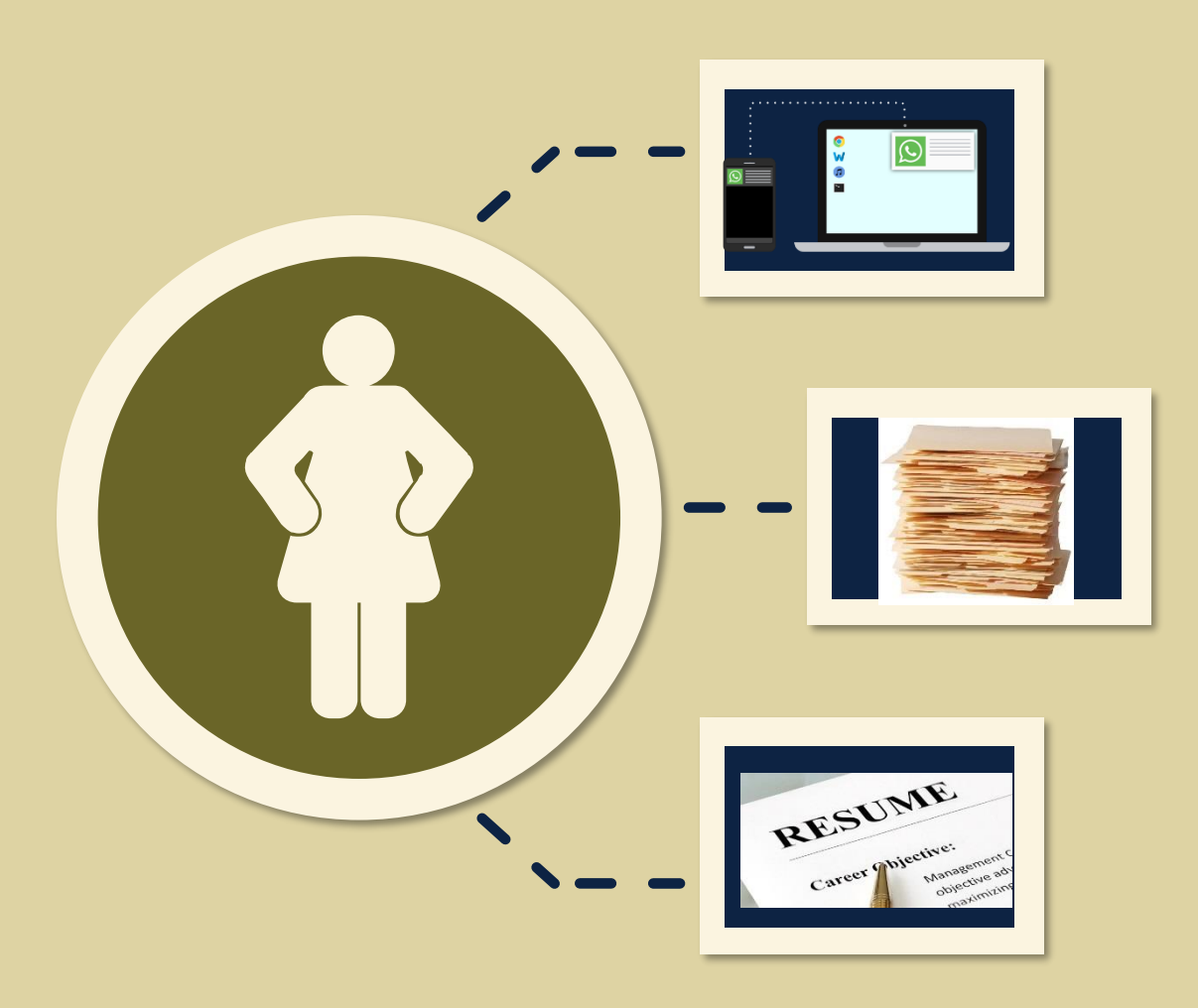

#### Navigating Your e-Portfolios

- Use the refresh button on the upper right to reload your portfolio every time you make modifications to it.
- Use the stack bar icon on the upper left to collapse or expand the left hand navigation panel.
- The left hand panel is usually kept open. Use it to navigate the sections of your portfolios.

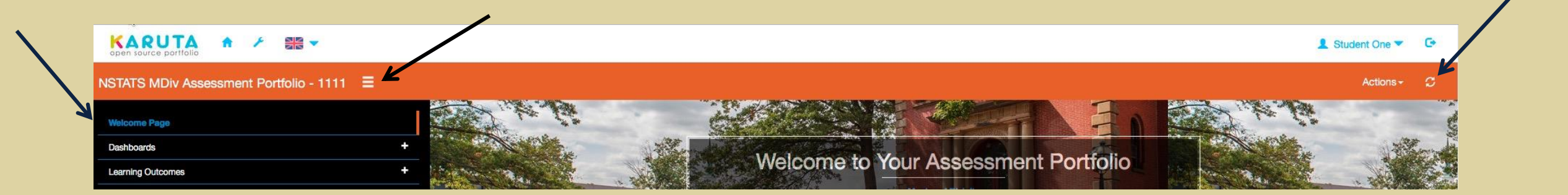

#### Accessing e-Portfolio Sections

- Open your assessment portfolio.
- Use the left hand panel to locate portfolio sections.
- Use the + button to expand sections and the - button to collapse them.
- Click on the label of a section or sub-section to access it.

| A    | ¥     |           | -                |                         |                            |
|------|-------|-----------|------------------|-------------------------|----------------------------|
| ssme | nt Po | rtfolio   | ) - 111          | 1 ≣                     |                            |
|      |       |           |                  |                         |                            |
|      |       |           |                  |                         | + 4                        |
|      |       |           |                  |                         | +                          |
|      |       |           |                  |                         |                            |
|      |       |           |                  |                         |                            |
|      |       |           |                  |                         |                            |
|      |       |           |                  |                         |                            |
|      | ssme  | ssment Po | ssment Portfolio | essment Portfolio - 111 | Assment Portfolio - 1111 Ξ |

### **Providing Evidence of Your Learning**

- Click on your current year in your NBTS program.
- Click on a learning outcome for your NBTS program.
- You are responsible for the sections on artifact submission and self-evaluation.
- Follow the instructions on the page.
- Collapse the instructions by / clicking the - button. Expand with the button.

|   | Learning Outcome 1a      |                                                                                                    |   |
|---|--------------------------|----------------------------------------------------------------------------------------------------|---|
|   |                          |                                                                                                    |   |
|   |                          | Graduate can employ the basic competencies of the field of biblical studies making use of these competencies in theological analysis and reflection.                                                                                                    |   |
| - | Instructions             |                                                                                                    |   |
|   |                          | <ol> <li>Provide an initial self-evaluation in relation to this learning outcome.</li> <li>Browse and select evidence of your learning in relation to this outcome in the form of uploaded documents, Images, and/or URLs (to websites or video/audio resources you have uploaded to Saka).</li> <li>Refer to the standards below in considering what evidence to include.</li> <li>Document your evidence by indicating how and why you developed it.</li> <li>Reflect upon how your evidence relates to the learning outcome and the standards used to evaluate your progress.</li> <li>Rate your level of satisfaction with the evidence, documentation, and reflection you have provided.</li> <li>Atter your instructors have anonymously rated and commented on your work, consider revising or improving upon it according to a solution.</li> </ol> |   |
|   | Artifact Submission      | mer suggestions.                                                                                                    |   |
|   | Self-Evaluation          |                                                                                                    |   |
|   | Initial                  |                                                                                                    | / |
|   | Final                    |                                                                                                    | 1 |
|   | Standard Component A.2.2 | (A)                                                                                                    |   |
|   | Standard                 | Standard A.2.2 - Appropriation of the Heritage of the Community of Faith                                                                                                    |   |
|   | Component                | (A) Articulation of the Doctrinal and Theological Tradition of the Community of Faith                                                                                                    |   |

#### Self-Evaluation of Your Learning

- Use the self-evaluation field to make an initial judgment of your mastery of this learning outcome.
- After completing work on this outcome, make a new judgment of your success in being able to show mastery of this learning outcome.

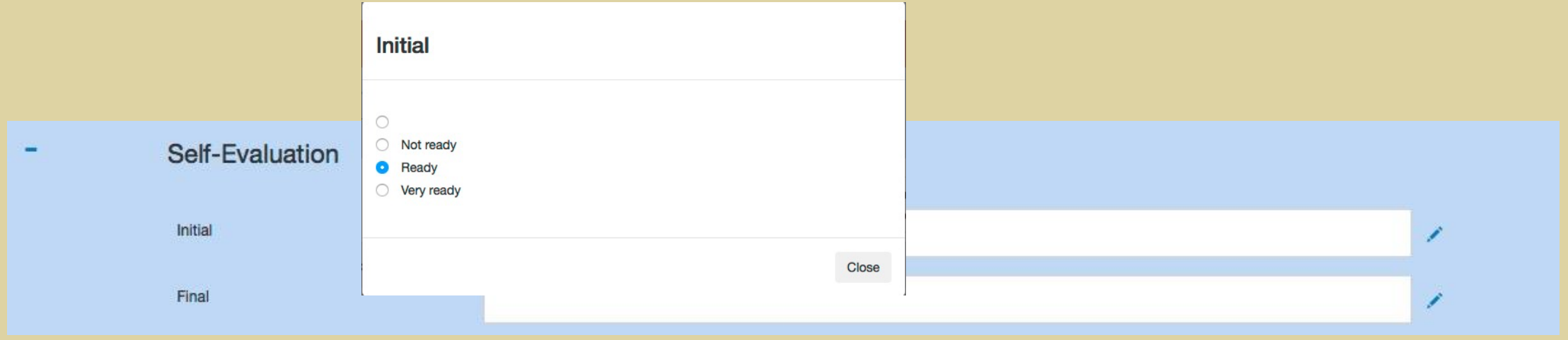

## Submitting Artifacts of Your Learning

- Use the menu button to submit multimedia artifacts to demonstrate your learning in relation to this outcome.
- A new section will appear below to facilitate your choice of media.
- Upload your choice of media.
- Use the pencil button to fill in each field.

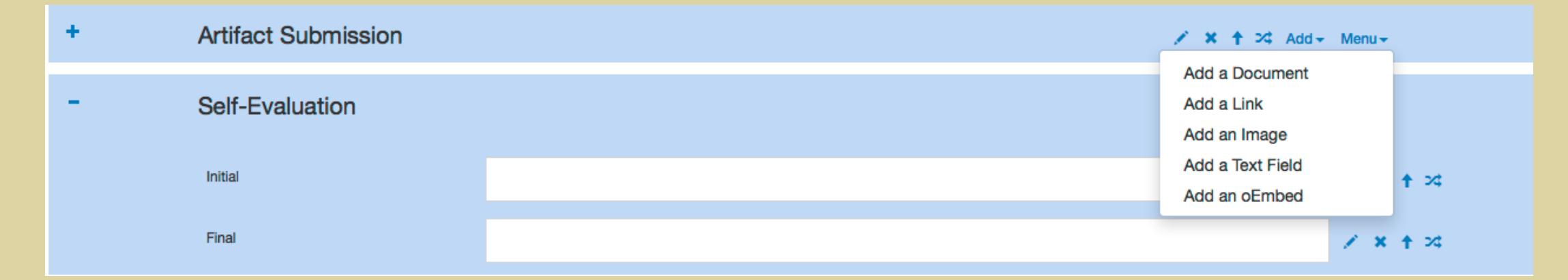

#### Adding a Document

- Use the pencil buttons to:
  - Upload an MS Word file or other document file.
  - Document your evidence of learning by providing details describing its origin or creation.
  - Reflect upon the degree to which your evidence successfully addresses the learning outcome.

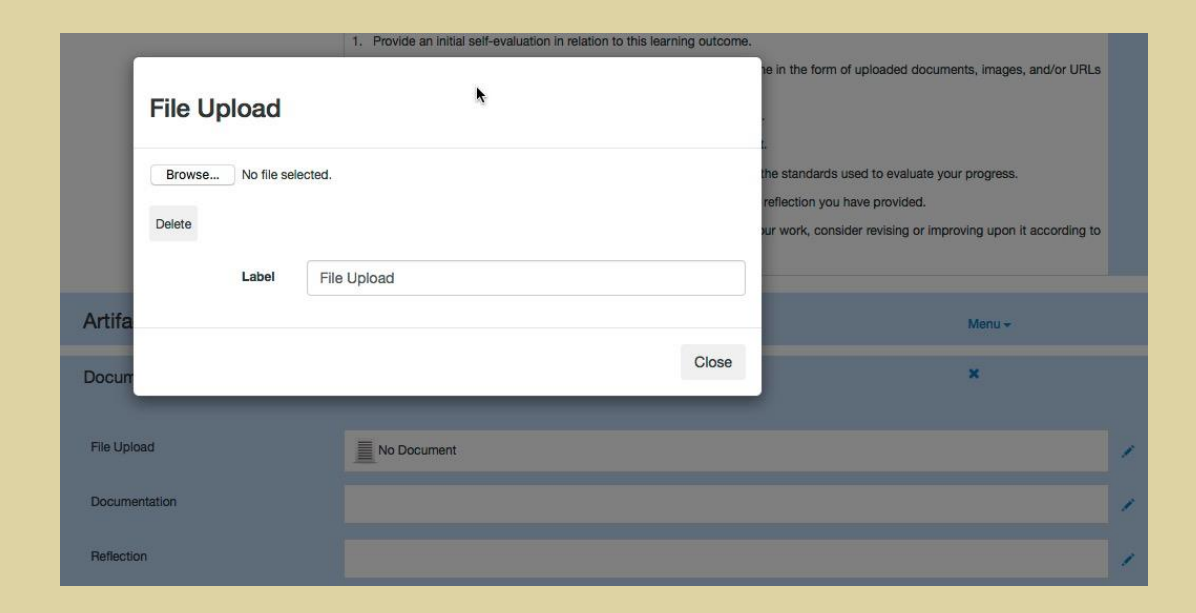

## Adding an Image

- Use the pencil buttons to:
  - Upload the image.
  - Document your image by providing details on its origin or creation.
  - Reflect upon the degree to which your image successfully addresses the learning outcome.
- If your image is very large, it may take several seconds to upload.
- If you decide to reduce the resolution of an image, a useful resource is <u>http://www.picresize.com</u>
- Images with a resolution of more than 1000 are not recommended.

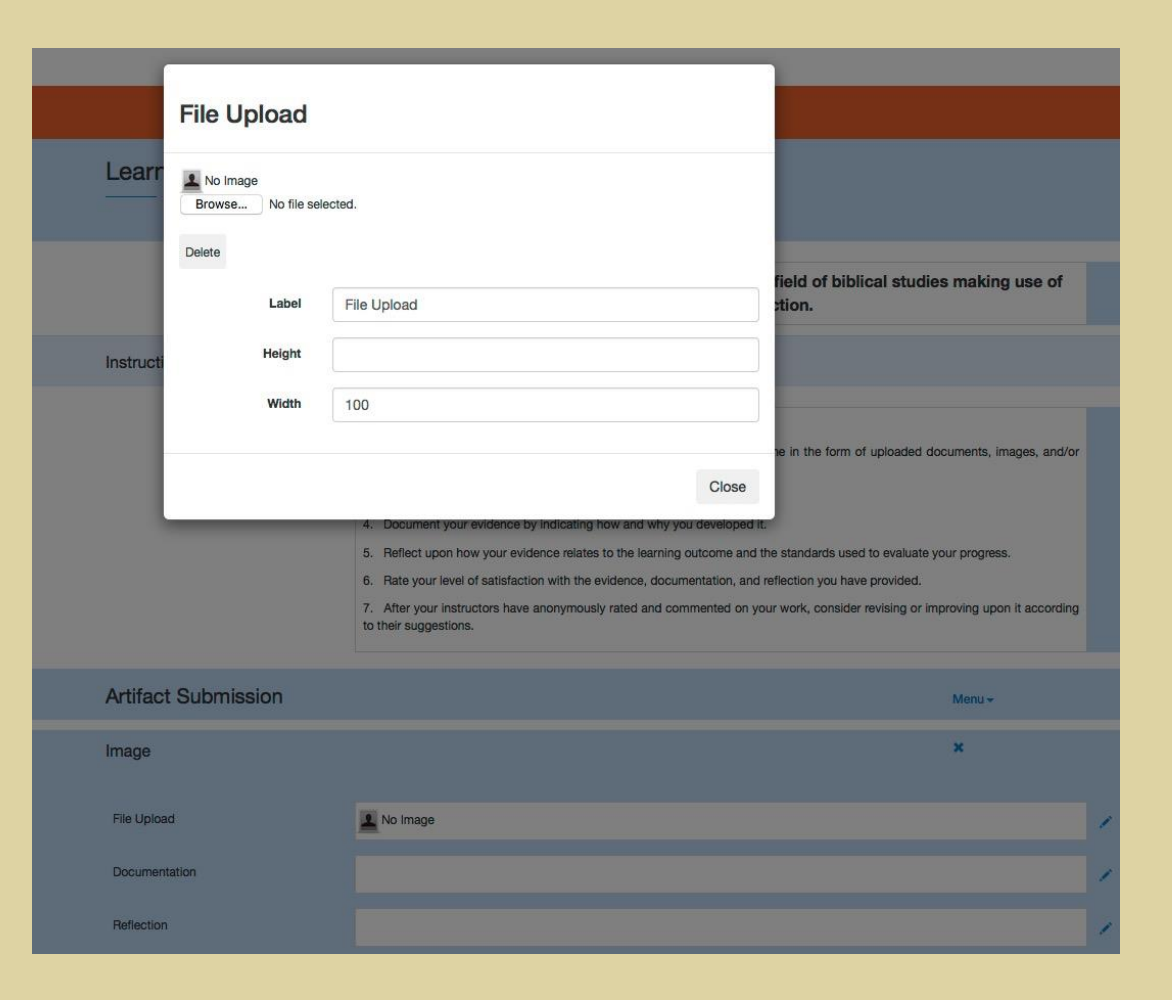

## Adding a Link

- Use the pencil buttons to:
  - Insert a link to a website.
  - Document your evidence of learning by providing details on its origin or creation.
  - Reflect upon the degree to which your evidence successfully addresses the learning outcome.

|           |         | 2. Browse and select e | vidence of your learning in relation to | this outcome in the form |
|-----------|---------|------------------------|-----------------------------------------|--------------------------|
|           | Link    | k                      |                                         |                          |
|           |         |                        |                                         | ne standards use         |
|           | Label   |                        |                                         | effection you hav        |
|           | URL     |                        |                                         |                          |
| Artifac   |         |                        |                                         |                          |
| Link      | Label   | Link                   |                                         |                          |
| Link      |         |                        | С                                       | lose                     |
| Documer   | ntation |                        |                                         |                          |
| Reflectio | n       |                        |                                         |                          |

## Adding a Text Field

- Use the pencil buttons to:
  - Access the text editor to add your text.
  - Document your evidence of learning by providing details on its origin or creation.
  - Reflect upon the degree to which your evidence successfully addresses the learning outcome.
- DO NOT copy / paste directly from MS Word. Instead, use a plain text editor to remove formatting.

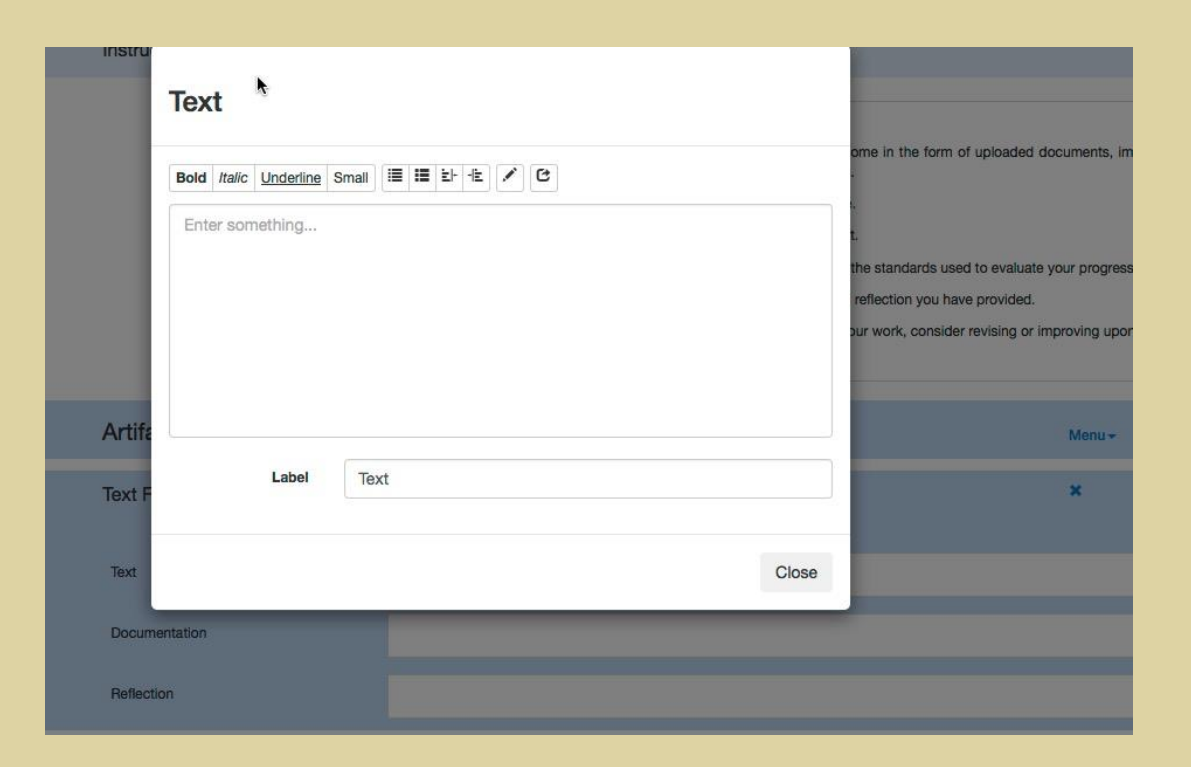

## Using Oembed to Add Playable Multimedia to Your Portfolio

- Upload your multimedia file to a site like one of the following:
  - https://youtube.com
  - <u>http://vimeo.com</u>
  - <u>http://slideshare.net</u>
- Capture the resulting link and use the pencil button to insert it into an oembed resource.
- Document your evidence of learning by providing details on its origin or creation.
- Reflect upon the degree to which your evidence successfully addresses the learning outcome.
- Your viewers will be able to play the resource from the e-Portfolios tool.

| -      |            | 4. Document your | evidence by indicating now and wi | ny you developed | 1 IC.                 |
|--------|------------|------------------|-----------------------------------|------------------|-----------------------|
|        |            |                  |                                   |                  | the standards used    |
|        | Link       | <b>₽</b>         |                                   |                  | d reflection you have |
|        |            |                  |                                   |                  | n your work, conside  |
|        |            |                  |                                   |                  |                       |
|        |            |                  |                                   |                  |                       |
|        | URL        |                  |                                   |                  |                       |
| Art    |            |                  |                                   |                  |                       |
|        | Label      | Link             |                                   |                  |                       |
| oEr    |            | LINK             |                                   |                  |                       |
|        |            |                  |                                   |                  |                       |
| Lin    |            |                  |                                   | 0                |                       |
| 2.11   |            |                  |                                   | Close            |                       |
| Docu   | mentation  |                  |                                   |                  |                       |
| CODU   | inentation |                  |                                   |                  |                       |
| Delle  | ation      |                  |                                   |                  |                       |
| Relied | auon       |                  |                                   |                  |                       |
|        |            |                  |                                   |                  |                       |

## Documenting and Reflecting upon Your Learning

- Don't skip this step!
- This is your opportunity to be persuasive about the value of your evidence in representing your learning.
- Convince your viewers of the value of your evidence by:
  - Providing details on its origin or creation.
  - Commenting on why your evidence successfully addresses the learning outcome.

# Internal and External Evaluation of Your Learning

- At specific times of the year, two internal evaluators and one external evaluator will assess your work in relation to the learning outcomes.
- Assessment has a different purpose than grades in your courses.
- Your assessment ratings DO NOT have any affect on your course grades.
- Evaluators are concerned about the quality of your graduate program.
- Your evidence of learning will help improve the quality of your ongoing education at NBTS.

| Artifact Submission      |                                                                                                    | Menu <del>-</del>                               |
|--------------------------|----------------------------------------------------------------------------------------------------|-------------------------------------------------|
| Document                 |                                                                                                    | ×                                               |
| File Upload              | Film Critique.pdf                                                                                                    |                                                 |
| Documentation            | I wrote this film critique as an assignment in my class during fall semester 2015. It represents my thou                                                                                                    | ughts on                                        |
| Reflection               | I believe this artifact effectively addresses Learning Outcome 1a because                                                                                                    |                                                 |
|                          |                                                                                                    |                                                 |
| Self-Evaluation          |                                                                                                    |                                                 |
| Initial                  | Ready                                                                                                    |                                                 |
| Final                    | Satisfied                                                                                                    |                                                 |
|                          |                                                                                                    |                                                 |
| Standard Component A.2.2 | ?(A)                                                                                                    |                                                 |
|                          |                                                                                                    |                                                 |
| Standard                 | Standard A.2.2 - Appropriation of the Heritage of the Community of Faith                                                                                                    |                                                 |
| Component                | (A) Articulation of the Doctrinal and Theological Tradition of the Community of Faith                                                                                                    |                                                 |
| Internal Evaluation 1    | Mastery (4) - Graduate can succinctly articulate the essential doctrinal and theological traditions of the Chris<br>with ease the knowledge and skills of more than one theological discipline in addressing a situation or issue<br>ministry.<br>Superb work that demonstrates complete mastery of this learning outcome! | stian faith and integrates<br>of importance for |

#### Accessing a Different NBTS e-Portfolio

- To open a different portfolio:
  - Click the 🔹 button at the top left of the screen.
  - You will return to your e-Portfolio home page where you can click the label of the portfolio you want to open.

| open source portfolio              |
|------------------------------------|
| NBTS Showcase Portfolio - student1 |
| Welcome Page                       |
| Profile                            |
| About Me                           |
| Experiences                        |
| Presentations                      |
| Resume                             |
|                                    |
|                                    |